## 天问 51 快速上手说明 V1.2

可以在视频学习栏目里观看开箱视频,也可以根据如下步骤操作。

- 第一步: 下载好搭 Block 软件
  - 1. 浏览器打开天问 51 资料页 http://tw51.haohaodada.com/
  - 2. 点击离线软件,下载软件

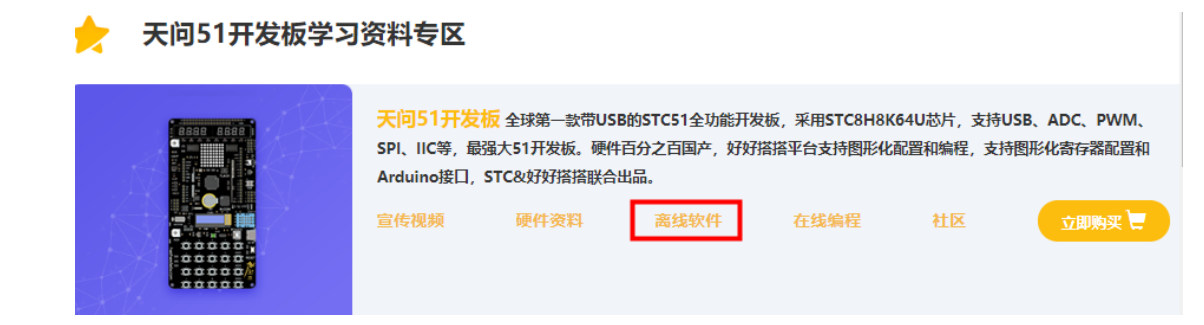

## 第二步:安装好搭 Block 软件

根据提示默认安装,安装过程中会自动安装 STC-LINK 下载器的 CP210x 驱动。

- 第三步:运行好搭 Block 软件
  - 1. 第一次打开软件,会让你选择主板,请选择 STC8。
  - 2. 连接 STC-LINK 和开发板到电脑,并打开电源开关。

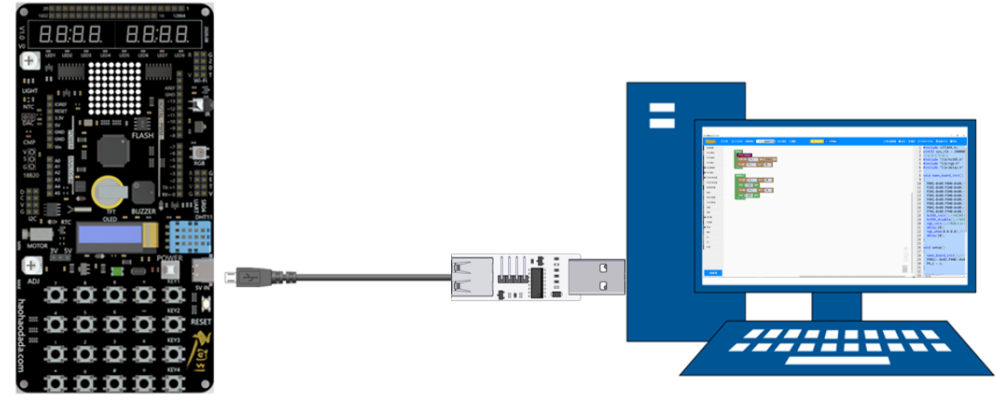

软件会自动识别端口,如果没有识别到请检查驱动和连接。

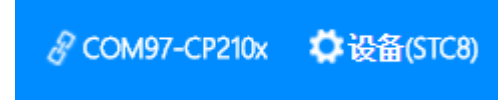

3. 查看并打开范例程序

| 人中心 | 范例代码 我的第一个程                           | 序 记云保存 江截图                                  |  |
|-----|---------------------------------------|---------------------------------------------|--|
| 功始化 | 1-GPIO控制-LED-P41<br>3-GPIO控制-数码管-P6 → | 1-P4_1输出高电平控制LED.hd<br>2-P4_1高低电平闪烁控制LED.hd |  |
| 天问5 | 4-GPIO控制-点阵模块-P6 ▶<br>5-GPIO输入-独立按键 ▶ |                                             |  |
| 复执行 | 6-定时器 ▶<br>7-ADC模块 ▶                  |                                             |  |
|     | 8-PWM模块 > 9-串口 > >                    |                                             |  |

4. 点击运行按钮,软件会自动编译并下载程序到设备里。

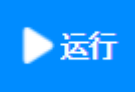

5. 下载完成后,查看运行效果。

6. 点击右上角更多栏目,可以查看文档资料、视频资料等。